ИС «Мониторинг численности и среднемесячной заработной платы работников социальной сферы Тюменской области»

Руководство пользователя

г. Тюмень, 2022 г.

#### Аннотация

Данное руководство предназначено для пользователей ИС «Мониторинг численности и среднемесячной заработной платы работников социальной сферы Тюменской области». В нем описаны основные алгоритмы работы в системе. Приведено описание интерфейсов и их взаимодействия.

# Оглавление

| 1 |
|---|
| 2 |
| 4 |
| 4 |
| 4 |
| 5 |
| 5 |
| 6 |
| 7 |
| 7 |
| 8 |
| 9 |
| 0 |
| 1 |
|   |

#### 1 Введение

#### 1.1 Применение системы

ИС «Мониторинг численности и среднемесячной заработной платы работников социальной сферы Тюменской области» создан для оперативного мониторинга численности и заработной платы работников учреждений бюджетной сферы Тюменской области, в том числе для:

- создания единого информационного пространства для мониторинга численности и заработной платы работников учреждений бюджетной сферы Тюменской области;
- обеспечения централизованного администрирование.

#### 1.2 Уровень подготовки пользователей

Настоящее Руководство ориентировано на пользователей, владеющих основными навыками работы в операционных системах семейств MS Windows и Linux.

# 2 Основные принципы работы в Системе

## 2.1 Авторизация в Системе

2).

При первой авторизации в Системе необходимо ввести логин и пароль учетной записи пользователя (рисунок 1).

| Логин         |      |  |
|---------------|------|--|
| ведите логин  |      |  |
| Пароль        |      |  |
| ведите пароль | <br> |  |
|               |      |  |

Рисунок 1: Авторизация в Системе

Если логин или пароль неверный, появится сообщение об ошибке (рисунок

Рисунок 2: Некорректная авторизация

Р

Если логин и пароль верны, будет произведен вход в Систему.

# 2.2 Личный кабинет и профиль пользователя

После успешной авторизации пользователю доступна возможность указать/изменить информацию о своем профиле, для этого необходимо нажать на значке своего профиля в верхнем правом углу экрана

| Ċ       | ТестОрганиз |
|---------|-------------|
| Профиль |             |
| Выйти   |             |
|         |             |

Рисунок 3: Профиль пользователя

После этого откроется форма с персональными данными пользователя, где можно внести сведения о ФИО, нажав

| новные сведения |              |                                     |
|-----------------|--------------|-------------------------------------|
|                 | ТестОрганиза | ция ТестОрганизация ТестОрганизация |
| $\uparrow$      | Роль         |                                     |
|                 |              | Организация                         |
|                 | E-mail       |                                     |
|                 |              |                                     |

логине и получить пароль учетной записи, нажав 🚊

| * Логин |            |   |                                        |
|---------|------------|---|----------------------------------------|
|         | admin_konk |   |                                        |
| Пароль  |            |   |                                        |
|         |            | e |                                        |
|         |            |   | Рисунок 5: Учетные данные пользователя |

# 3 Функциональные разделы Системы

Рабочее место пользователя содержит в себе следующие реестры:

- «Справочники МЧТЗ»;
- «Учреждения»;
- «Детализация численности»;
- «Основная форма»;.

В зависимости от функциональной роли пользователя некоторые разделы могут быть скрыты или доступ к ним ограничен.

# 3.1 Реестр «Справочники МЧТЗ»

Реестр «Справочники МЧТЗ» позволяет заполнять, редактировать, изменять основные справочники в Системе:

- Тип учреждения
- Сфера субъекта
- Форма собственности
- Муниципальное образование
- Категории персонала

Кнопки для работы со справочниками (Рисунок - 6)

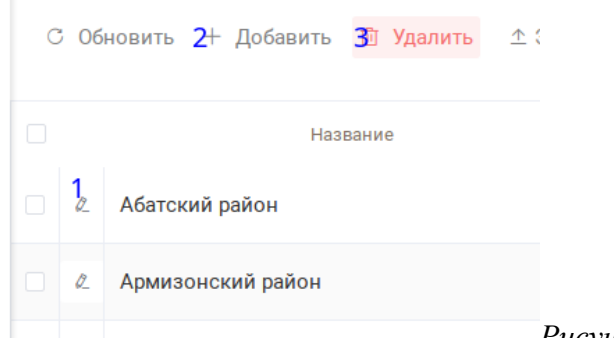

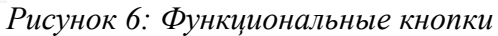

- 1. редактировать запись
- 2. добавить новую запись
- 3. удалить запись

ИЛ

Закрыть

И

в случае отклонения внесенных исправлений.

### 3.2 Реестр «Учреждения»

Реестр «Учреждения» предназначен для внесения информации в карточку учреждения. В зависимости от функциональной роли пользователя некоторые разделымогут быть скрыты или доступ к ним ограничен.

|           | n y  | чреждения × | Основная форма           |                          |                           |                                | 🗋 Глад                      | кова М       |
|-----------|------|-------------|--------------------------|--------------------------|---------------------------|--------------------------------|-----------------------------|--------------|
|           | CZ   | Ē           | Плагин создания основных | форм по учреждению       | QI                        | Поиск                          |                             |              |
| >_<br>{ } | ид   |             | Действующая 🏾            | Полное наименование      | Контактные данные         | Сфера субъекта                 | Сокращенное<br>наименование | Тип уч       |
| Ē         |      | 7           | Да 🗸                     | ▼                        | ▼                         | γ                              |                             | CTON6        |
| €]<br>₽]  | 8749 |             |                          | Муниципальное автономн   | 8/34535/25319             | Физическая культура и спо      | МАУ "ЦСФР"                  | Cno 🖉        |
| Ē         | 8748 |             |                          | ГКУ ТО «Противопожарная  |                           | Служба экстренного реагиј      |                             | Грах бультры |
|           | 8734 |             |                          | Автономная некоммерчесь  | 625000, г. Тюмень, ул. Хо | охр Общественные связи и кол   | АНО «Центр мониторинга      | а Сфе        |
|           | 8727 |             |                          | МАУК «Голышмановская ц   |                           | Культура                       |                             | Биб.         |
|           | 8725 |             |                          | МАУ "Казанская районная  |                           | Культура                       |                             | Биб.         |
|           | 8685 |             |                          | Государственное казенное | Макарова Анастасия Ми     | ихаі Служба экстренного реагиј | ГКУ ТО "ТОСЭР"              | Грах         |
| >         |      |             | _                        |                          |                           | or                             |                             |              |

Рисунок 7: Реестр «Учреждения»

Для добавления новой записи необходимо написать заявку в техническую поддержку. Для редактирования информации об учреждении необходимо нажать на кнопку

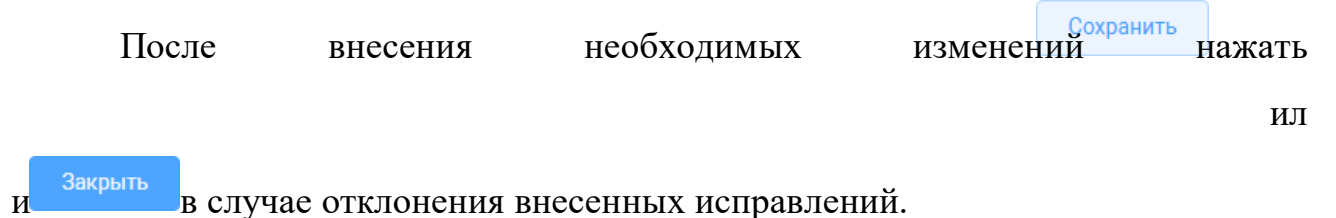

### 3.3 Реестр «Детализация численности»

В реестр «Детализация численности» нельзя внести изменения, он формируется из данных внесенных учреждениями.

В режиме сводной таблицы необходимо выбрать выбрать столбцы для отчета, сделать необходимую группировку.

| Поиск по меню Q                                        | ид | Дата создания отчета | Год      | Статус            | Форма собственности<br>название | Муниципальное<br>образование | Тип учреждения | 🕥 Режим сводной таблицы                                                                                     |
|--------------------------------------------------------|----|----------------------|----------|-------------------|---------------------------------|------------------------------|----------------|----------------------------------------------------------------------------------------------------|
| <b>†</b> ↓ Справочники МЧЗП ^                          |    | <b>v</b>             | <b>▼</b> | ▼                 | ▼                               | <b>v</b>                     |                | Поиск                                                                                                    |
| Тип учреждения                                         | 68 | 2021-12-22           | 2020     | Утвержден         | Областная автономная не         | Сладковский район            | СМИ            | <ul> <li>ИД</li> <li>Дата создания отчета</li> <li>Ш Гол</li> </ul>                                         |
| Форма собственности                                    | 67 | 2021-12-22           | 2014     | Требует доработки | Муниципальное автономи          | Заводоуковский район и г     | ОО, реализую   | <ul> <li>Статус</li> <li>Форма собственности на</li> </ul>                                                  |
| Муниципальное образование<br>Категория персонала       | 66 | 2021-12-22           | 2022     | Проект            | Муниципальное автоном           | Юргинский район              | Учреждение ,   | <ul> <li>Муниципальное ооразов</li> <li>Тип учреждения</li> <li>Сфера субъекта наимено</li> </ul>           |
| <ul> <li>Учреждения</li> <li>Оснорная форма</li> </ul> | 66 | 2021-12-22           | 2022     | Проект            | Муниципальное автоном           | Юргинский район              | Учреждение ,   | <ul> <li>Сфера субъекта категори</li> <li>Ш Сфера субъекта кураторы</li> <li>Полное наименование</li> </ul> |
| Детализация численности (все                           | 66 | 2021-12-22           | 2022     | Проект            | Муниципальное автономи          | Юргинский район              | Учреждение "   | <ul> <li>Учреждения действующи</li> <li>Категория работающего г</li> <li>Штатная численность (ег</li> </ul> |
|                                                        | 66 | 2021-12-22           | 2022     | Проект            | Муниципальное автономи          | Юргинский район              | Учреждение ј   | <ul> <li>Занято ставок (ед.) на кої</li> <li>Количество вакансий (ед.)</li> </ul>                           |
|                                                        | 66 | 2021-12-22           | 2022     | Проект            | Муниципальное автоном           | Юргинский район              | Учреждение ;   | <ul> <li>Фактическая среднеспис</li> <li>Пруппы</li> </ul>                                                  |
|                                                        | 66 | 2021-12-22           | 2022     | Проект            | Муниципальное автоном           | Юргинский район              | Учреждение (   | Перетащите сюда для                                                                                         |
|                                                        | 66 | 2021-12-22           | 2022     | Проект            | Муниципальное автономи          | Юргинский район              | Учреждение ;   |                                                                                                    |
|                                                        | 66 | 2021-12-22           | 2022     | Проект            | Муниципальное автономи          | Юргинский район              | Учреждение Ј   | Σ Значения                                                                                                  |

Рисунок 8: Реестр «Детализация численности»

Для выгрузки сгруппированных данных в таблицу, необходимо нажать правой кнопкой по рабочей области, выбрать «Экспорт», и нажать «Экспорт в Excel»

| ſ   | Копировать              | Ctrl+C   | 62029852.00                                     |  |
|-----|-------------------------|----------|-------------------------------------------------|--|
| ſ   | Копировать с заголовком |          |                                                 |  |
| Ĉ   | Вставить                | Ctrl+V   | сая                                             |  |
| di. | Chart Range             | •        |                                                 |  |
| ⊥   | Экспорт                 | •        | Экспорт в CSV                                   |  |
|     | АУ ДО Детско            | о-юношес | Экспорт в Excel (.xlsx)<br>Экспорт в XML (.xml) |  |
|     |                         |          |                                                 |  |

Выгрузка в таблицу

#### 3.4 Реестр «Основная форма»

Реестр «Основная форма» предназначен для внесения отчетной информации по мониторингу численности и заработной плате учреждения. В зависимости от функциональной роли пользователя некоторые разделы могут быть скрыты или доступ к ним ограничен.

| 18  | •        | Учреждения     | Основная ф  | орма ×                                                                 |                                                       |                                |        |                         | Ļ D             | адкова М | 8      |
|-----|----------|----------------|-------------|------------------------------------------------------------------------|-------------------------------------------------------|--------------------------------|--------|-------------------------|-----------------|----------|--------|
|     | C        | Выгрузить в ЕХ | XCEL        |                                                                        |                                                       | Q Поиск                        |        |                         | Создать основнь | іе формы |        |
| ŀ]↓ | ид       | Год            | Полугодие   | Куратор организация                                                    | Учреждение                                            |                                | Статус | Дата создания<br>отчета | Замеча          | ния      |        |
| Ē   | <b>۲</b> | 7              | 7           | <b>▽</b>                                                               |                                                       | 7                              |        | 🛛 🗖 🖾 Дата              | $\nabla$        |          | Cron6  |
|     | 41135    | 2022           | 1 полугодие | г. Тюмень (Физическая<br>культура и спорт)                             | МАУ ДО Детско-юнош<br>"Вероника" г.Тюмени (<br>спорт) | зеский центр<br>(физкультура и | Проект | 07.07.2022              |                 | Â        | ₽<br>₽ |
|     | 41134    | 2022           | 1 полугодие | Главное управление<br>строительства<br>Тюменской области               | ГКУ ТО "Управление а<br>дорог"                        | втомобильных                   | Проект | 07.07.2022              |                 |          | иьтры  |
|     | 41133    | 2022           | 1 полугодие | Главное управление<br>строительства<br>Тюменской области               | ГКУ ТО «Управление к<br>строительства»                | апитального                    | Проект | 07.07.2022              |                 |          |        |
|     | 41132    | 2022           | 1 полугодие | Департамент<br>информатизации<br>Тюменской области                     | ГКУ ТО "Центр информ<br>технологий Тюменско           | мационных<br>й области"        | Проект | 07.07.2022              |                 |          |        |
| »   | 41131    | 2022           | 1 полугодие | Деп. инвест. политики и<br>гос. поддержки<br>предпринимательства<br>ТО | ГАУ ТО "Западно-Сиби<br>инновационный центр           | ирский<br>о"                   | Проект | 07.07.2022              |                 |          |        |

Реестр "Основная форма"

Учреждение заполняет карточку основной формы за отчетный период.

Поля в карточке «Статус» (Проект), «Дата создания» (текущая дата), «Учреждение» (учреждение пользователя), «Организация-куратор» (куратор отчетности) – заполняются автоматически.

Для внесения информации по категориям персонала необходимо нажать на нужную запись два раза левой кнопкой мыши.

|       | Проект         |             |               |               |             |             |                   |                 |                  |                  |               |                |
|-------|----------------|-------------|---------------|---------------|-------------|-------------|-------------------|-----------------|------------------|------------------|---------------|----------------|
|       |                | Инф         | ормация о     | численности и | заработной  | плате по ка | атегориям работан | ющих в сфер     | е за 2 полугод   | цие 2022 года    | Cor           | пасование 🗸    |
| аниза | ция-куратор    |             |               |               |             |             |                   |                 |                  |                  |               |                |
| ргин  | ский район (Фи | зическая ку | льтура и спор |               |             |             | При необх         | ходимости загру | зите пояснительн | кую записку к от | чету          | Выберите файлы |
| ечан  | 19             |             |               |               |             |             |                   |                 |                  |                  |               |                |
| ест   |                |             |               |               |             |             |                   |                 |                  |                  |               |                |
|       |                |             |               |               | _           |             |                   |                 |                  |                  |               |                |
|       | Автоно         | мное учреж  | кдение доп    | олнительного  | образования | "Детско-ю   | ношеская спортие  | вная школа "I   | Кристалл" (фи    | ізическая кул    | ътура и спорт | )              |
|       |                |             |               |               |             |             |                   |                 |                  |                  |               |                |
|       |                |             |               |               |             |             |                   |                 |                  |                  |               |                |

карточки основной формы для организации

Для внесения данных нужно нажать два раза на название необходимой категории персонала. Остальное пространство строки категории персонала неактивно.

В открывшейся форме заполнить необходимые поля. Вычисляемые поля заблокированы, значения в них пересчитываются после сохранения формы.

|     | ▲ Учреждения Основная форма ×                               |                                                                         |                                                                                               | <u> </u> Гладкова М |
|-----|-------------------------------------------------------------|-------------------------------------------------------------------------|-----------------------------------------------------------------------------------------------|---------------------|
|     | Назад 🚿 Редактирование отчета 🚿 Детализаци                  | ия численности                                                          |                                                                                               |                     |
| >_  |                                                             | Информация о численности и ср                                           | еднемесячной заработной плате                                                                 |                     |
| ††† | Категория работающего персонала                             | Руководители                                                            |                                                                                               |                     |
| Ē   | Штатная численность (ед.) на конец<br>отчетного периода     | ед.                                                                     | Фактическая среднесписочная численность<br>работников (чел.)                                  | чел.                |
|     | Занято ставок (ед.) на конец отчетного<br>периода           | ед.                                                                     | Средняя численность внешних<br>совместителей (чел.)                                           | чел.                |
| ŧ.  | Количество вакансий (ед.) на конец<br>отчетного периода     |                                                                         |                                                                                               |                     |
|     | В том числе по источникам формирования                      |                                                                         |                                                                                               |                     |
|     | Средства областного (местного) бюджета<br>(тыс. руб.)       | тыс. руб                                                                | Фонд оплаты труда работников списочного<br>состава (без внешних совместителей) (тыс.<br>руб.) |                     |
|     | Средства от предпринимательской<br>деятельности (тыс. руб.) | рто.)<br>гельности (тыс. руб.) Тыс. руб Среднемесячная заработная плата |                                                                                               |                     |
|     | Фонд оплаты труда внешних совместителей<br>(тыс. руб.)      | тыс. руб                                                                | местного) бюджета (руб.)<br>Среднемесячная заработная плата                                   |                     |
|     | Средства национальных проектов                              | тыс. руб                                                                | работника (руб.)                                                                              |                     |
| >>  |                                                             |                                                                         |                                                                                               | Сохранить Закрыть   |

Рисунок 10: Информация о численности и среднемесячной заработной плате

После внесения необходимых изменений нажать «Сохранить» или «Закрыть» в случае отклонения внесенных исправлений.

После того, как «Информация о численности и среднемесячной заработной плате» заполнена и проверена, форму можно отправлять на согласование.

Необходимо нажать на кнопку «Согласование», выбрать «Отправить на согласование» (Рисунок 11)

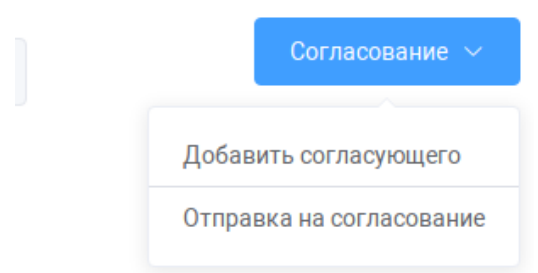

Рисунок 11: Отправка на согласование учреждением

# 3.5 Согласование «Основная форма»

В Системе предусмотрено согласование основной формы отчетности. В согласовании могут участвовать пользователи с ролями «Организация»,

«Куратор», «Профильный департамент», «Департамент занятости».

В зависимости от того в каком статусе находиться «Основная форма» и роли пользователя, можно её отправить по маршруту или отправить на доработку.

| Статус формы                                  | Роль пользоват     |                                                 |                                                                       |                                   |
|-----------------------------------------------|--------------------|-------------------------------------------------|-----------------------------------------------------------------------|-----------------------------------|
|                                               | Организация        | Куратор                                         | Профильный<br>департамент                                             | Департамент<br>занятости          |
|                                               | Можно перевес      | СТИ                                             |                                                                       |                                   |
| Проект                                        | На<br>согласовании | -                                               | -                                                                     | -                                 |
| На<br>согласовании                            | -                  | Согласован<br>куратором<br>Требует<br>доработки | -                                                                     | -                                 |
| Согласован<br>куратором                       | -                  | -                                               | Согласован<br>профильным<br>департаменто<br>м<br>Требует<br>доработки | -                                 |
| Согласован<br>профильным<br>департаменто<br>м | -                  | -                                               | -                                                                     | Утвержден<br>Требует<br>доработки |
| Утвержден                                     | -                  | -                                               | -                                                                     | -                                 |
| Требует<br>доработки                          | На<br>согласовании | -                                               | -                                                                     | -                                 |